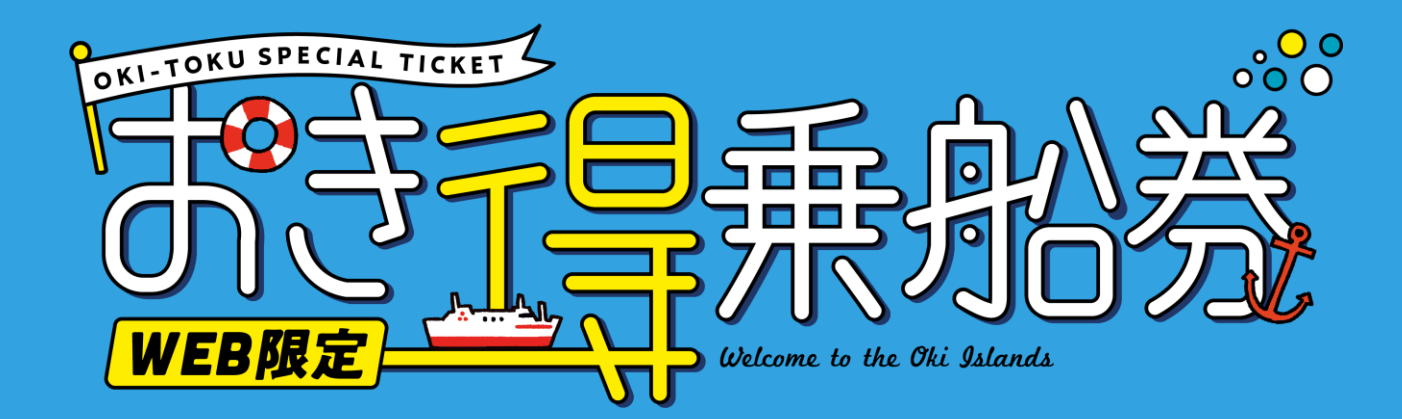

# 来島前使い方マニュアル

### スマートフォンよりおき得乗船券WEBページを開きます。

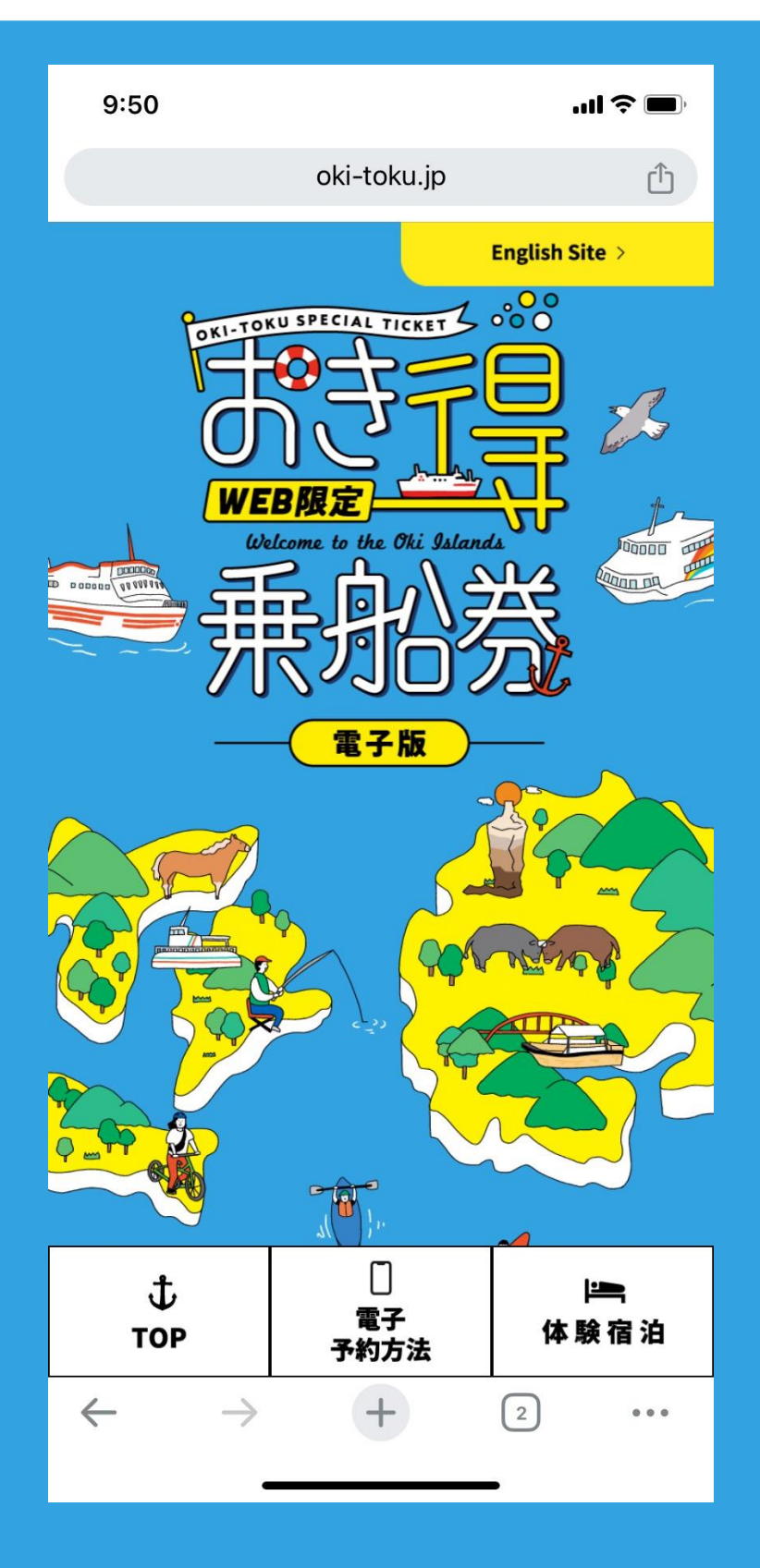

### 「お申込はこちら」をクリック

(1,2)

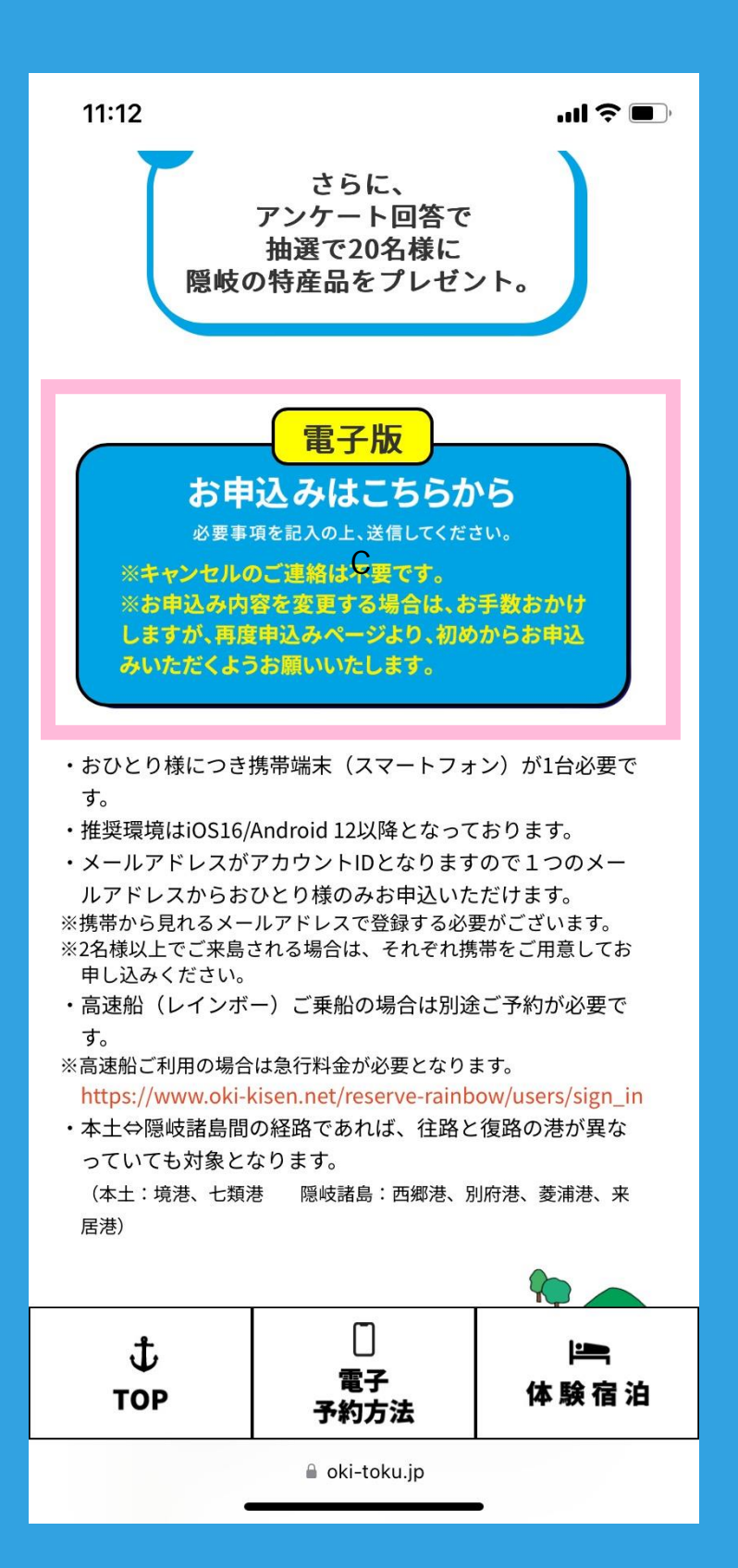

## お申込は1人ずつお願いします。 1人1台スマートフォンが必要です。

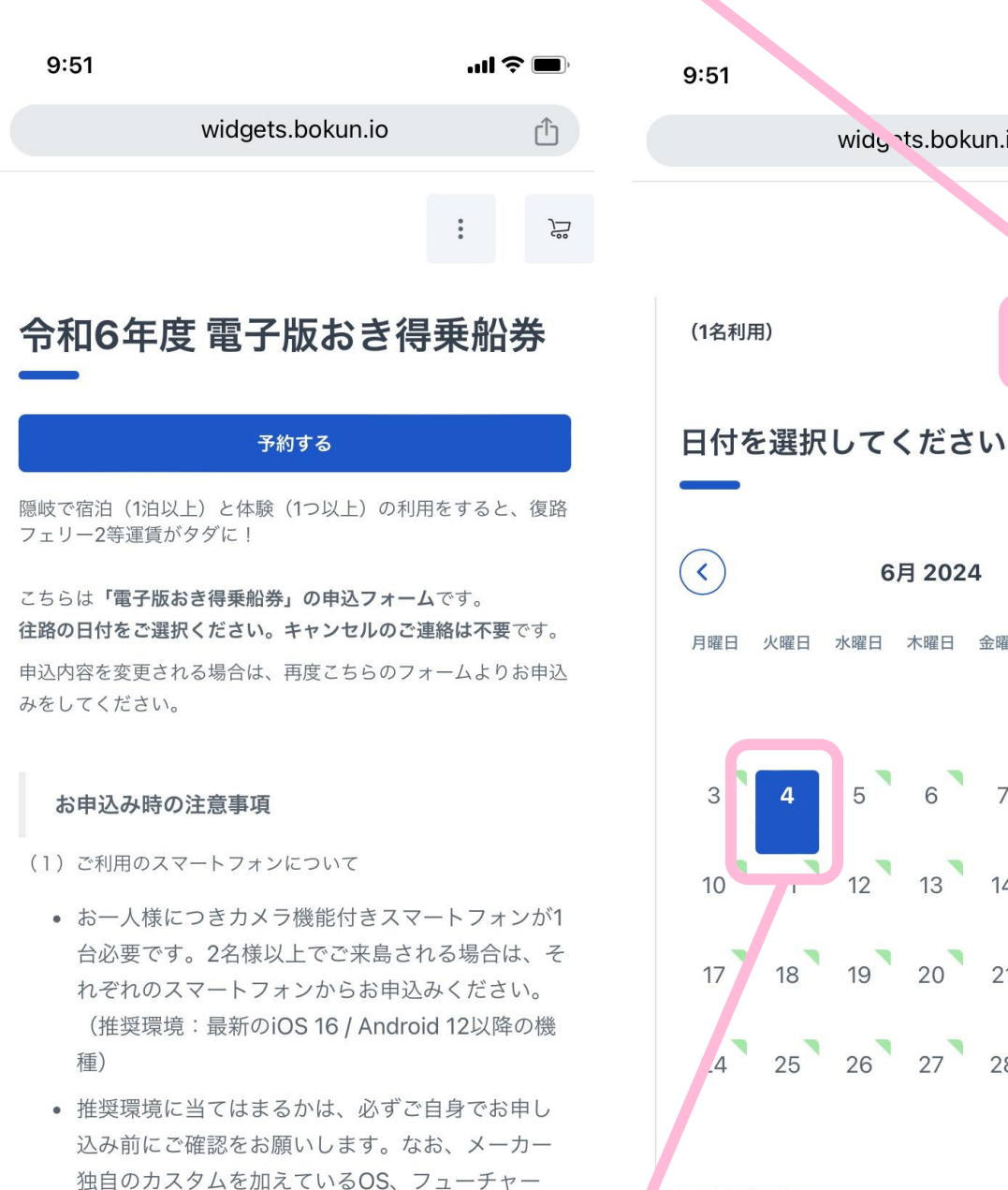

.4 予約内容 往路の日付(隠岐に来島される日)をご選択ください。

...| 🎓 🛙

ſŊ

Ë

+

>

日曜日

widg ts.bokun.io

6月 2024

火曜日 水曜日 木曜日 金曜日 土曜日

### スマートフォンから確認できるメールで登録くださ い。

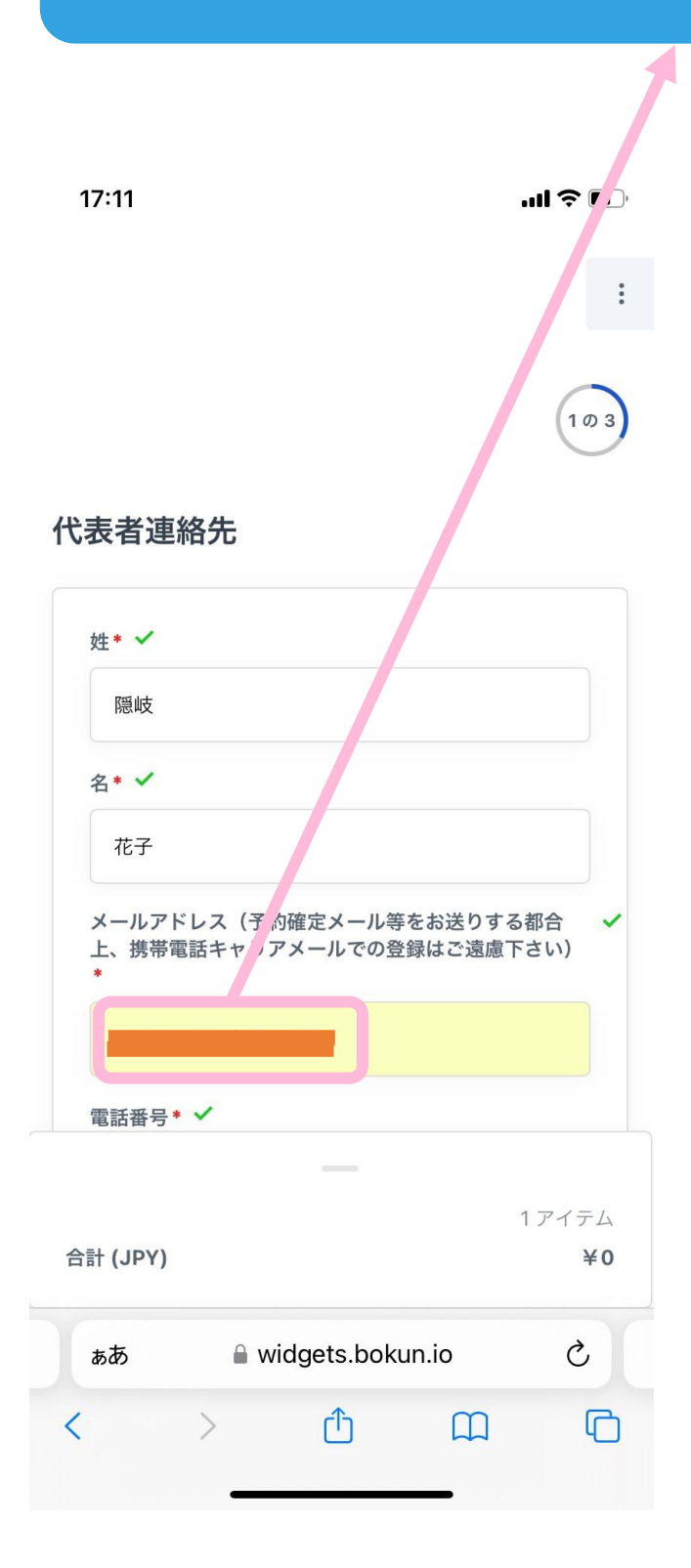

04

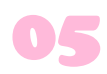

## カタカナでお名前をご記入ください。

| :                                                                                                    |                    |
|----------------------------------------------------------------------------------------------------|--------------------|
| 予約に関する質問                                                                                                    |                    |
| 氏名フルネーム(フリガナ)                                                                                                    |                    |
| オキ ハナコ                                                                                                    |                    |
| SmartStamprallyのパスワード(半角英数字8文字以 🗸<br>上20文字以内) *                                                                                 |                    |
| 前ページで入力いただいたメールアドレスをログインIDとし<br>て使用し、こちらで設定いただく任意のパスワードにてアカ<br>ウントを作成します。電子スタンプラリー<br>(SmartStamprally)に参加していただくために必要となりま<br>す。 |                    |
|                                                                                                    |                    |
| 郵便番号 (ハイフンなし) * 🗸                                                                                                    |                    |
| 6850016                                                                                                    |                    |
| 都道府県* 🗸                                                                                                    |                    |
| 32.島根県(Shimane) 🔹                                                                                                    |                    |
| 住所* ✓                                                                                                    | おき得乗船券の<br>キャンペーン用 |
| 1 アイテト                                                                                                    | ログインパスワー           |
| 合計 (JPY) ¥0                                                                                                    | r 2 & 9 & 9 。      |
| ■ widgets.bokun.io                                                                                                    |                    |

### アンケートの後に確認事項がございます。 電子版おき得乗船券への参加条件ですので 必ずご確認の上チェックしてください。

06

| 初めておき得乗船券について知ったのはどこですか?・<br>01.隠岐の島旅【隠岐の公式観光ポータルサイト】(マ<br>この申込フォームを記入している時点で、次のものの予<br>約はすでにしていますか?・<br>当てはまるものを全て選択してください。<br>× 01.宿泊施設(Accommodation)<br>よき得乗船券に関する情報は分かりやすかったですか?・                                            | i<br>ris<br>F    | 申込手続き後に届くメール記載の<br>「SmartStamprally」URLより、メール到着後<br>24時間以内に本登録を完了させてください。<br>万が一取得できなかった場合は、隠岐汽船の窓口にお声がけ<br>ください。乗船証明書をお渡しいたします。<br>スタンプラリーの船スタンプは、七類港または境<br>港にてお客様のスマートフォンより二次元バー<br>コードを読み込み、取得いただくフローとなって<br>おります。取得忘れにご注意ください。 |
|----------------------------------------------------------------------------------------------------|------------------|----------------------------------------------------------------------------------------------------|
| 初めておき得乗船券について知ったのはどこですか?<br>01.隠岐の島旅【隠岐の公式観光ポータルサイト】(マ<br>この申込フォームを記入している時点で、次のものの予<br>約はすでにしていますか?・<br>当てはまるものを全て選択してください。<br>× 01.宿泊施設(Accommodation)<br>おき得乗船券に関する情報は分かりやすかったですか?                                              | ris<br>F         | 申込手続き後に届くメール記載の<br>「SmartStamprally」URLより、メール到着後<br>24時間以内に本登録を完了させてください。<br>万が一取得できなかった場合は、隠岐汽船の窓口にお声がけ<br>ください。乗船証明書をお渡しいたします。<br>スタンプラリーの船スタンプは、七類港または境<br>港にてお客様のスマートフォンより二次元バー<br>コードを読み込み、取得いただくフローとなって<br>おります。取得忘れにご注意ください。 |
| 01.55159 9 0 (res, easy to understand)                                                                                                    |                  | こちらは電子版おき得乗船券の「申込受付」でご<br>ざいます。予約確認メールの添付ファイル上は<br>「全額支払い済み」と表示されますが、隠岐汽船<br>窓口にて往路の片道分チケットのご購入が必要で                                                                                                    |
| 「やや分かりにくい」「分かりにくい」と回答されたた<br>へ、もしよるしければ具体的に教えて下さい。<br>お持ちでない場合、電子版おき得乗船券のお申し込みはでき<br>ません。<br>● カメラ機能付きスマートフォンをお持ちですか?<br>お持ちのスマートフォンが推奨環境外の場合、電子版おき格<br>乗船券へのお申し込みはできません。バージョンの確認はお<br>申し込み前に必ずご自身で行ってください。なお、フュー<br>チャーマチットウェインが | 5<br>章<br>?<br>号 | すので、ご注意ください。<br><i>復路で高速船をご利用の場合は別途特急料金3,170円必要となります。</i><br>高速船(レインボー)にご乗船される場合は別途<br>予約が必要です。隠岐汽船WEBページよりご予<br>約ください。<br>お申込みにご利用されるメールアドレスはスマー<br>トフォンから確認できるメールアドレスでご登録<br>をお願いいたします。                                           |
| テァーフォンやらくらくホンは対象外とさせていただきま<br>――<br>1アイ<br>計 (JPY)                                                                                                    | テム<br>¥0         | おき得乗船券はフェリーのサービスとなっております。飛行機ではご利用になれません。 1アイテ                                                                                                    |

### ご利用規約等を確認し、 チェックいただきましたらご予約完了です。 登録いただいたメールアドレスに確認メールが 届きます。まだ手続きは完了していません。

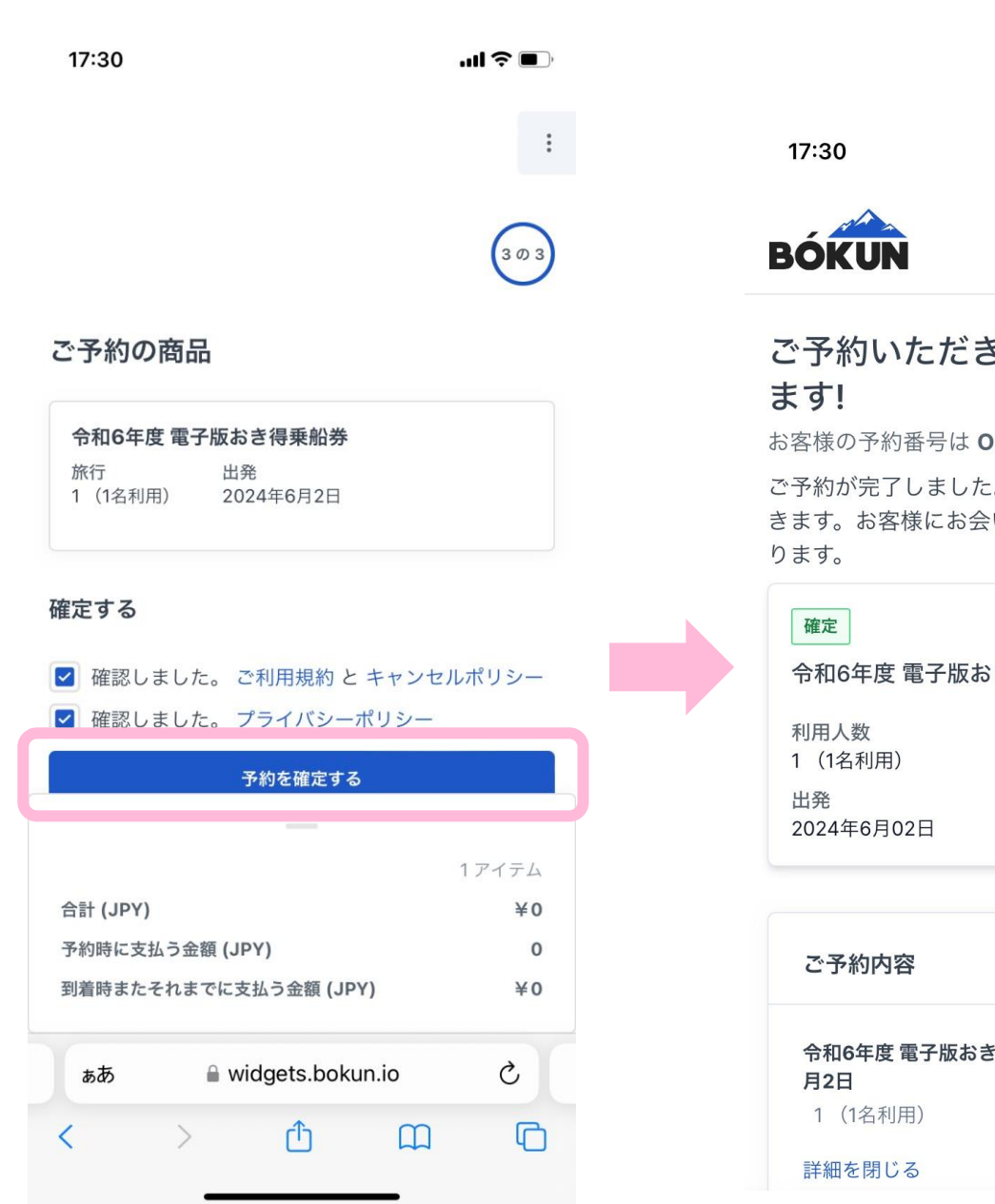

# ご予約いただきありがとうござい

お客様の予約番号は OKI-44327779

ご予約が完了しました。後ほど予約確認メールが届 きます。お客様にお会いできるのを楽しみにしてお

令和6年度 電子版おき得乗船券

| ご予約内容                         | 1アイテム         |
|-------------------------------|---------------|
| 令和6年度 電子版おき得乗船券 - 2024<br>月2日 | <b>1年6</b> ¥0 |
| 1 (1名利用)                      | ¥0            |
|                               |               |

## メールが3通届きます。 【注意】まだお手続きは完了していません。 ①ご予約完了メール

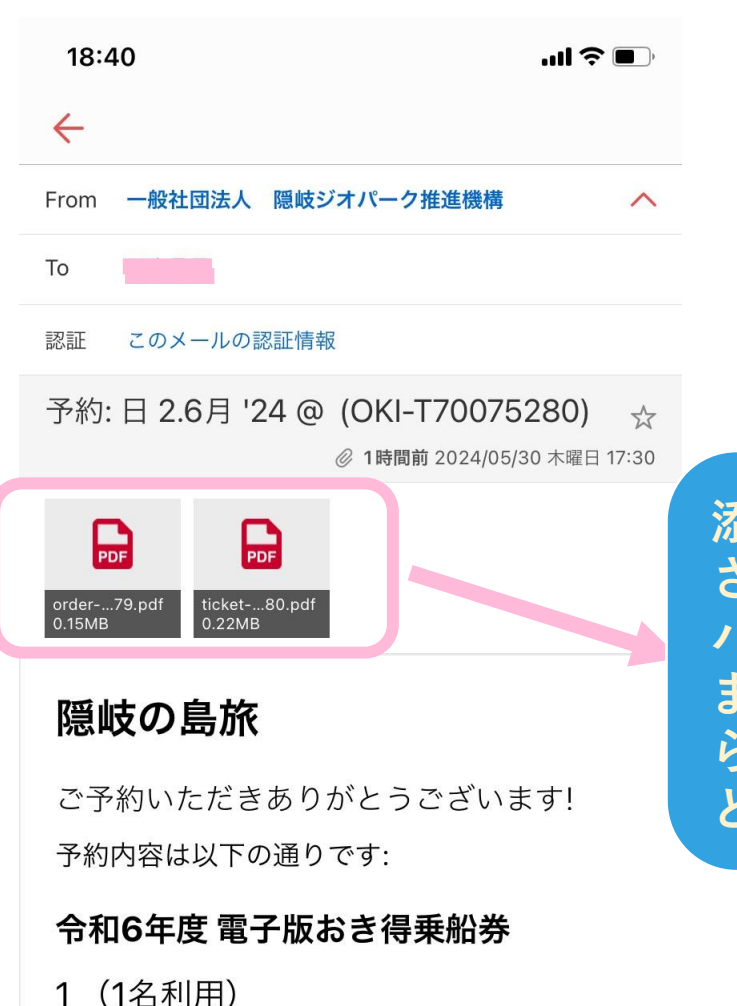

日程 2024年6月2日 ツアー
※
※
※
※
※
※
※
※
※
※
※
※
※
※
※
※
※
※
※
※
※
※
※
※
※
※
※
※
※
※
※
※
※
※
※
※
※
※
※
※
※
※
※
※
※
※
※
※
※
※
※
※
※
※
※
※
※
※
※
※
※
※
※
※
※
※
※
※
※
※
※
※
※
※
※
※
※
※
※
※
※
※
※
※
※
※
※
※
※
※
※
※
※
※
※
※
※
※
※
※
※
※
※
※
※
※
※
※
※
※
※
※
※
※
※
※
※
※
※
※
※
※
※
※
※
※
※
※
※
※
※
※
※
※
※
※
※
※
※
※
※
※
※
※
※
※
※
※
※
※
※
※
※
※
※
※
※
※
※
※
※
※
※
※
※
※
※
※
※
※
※
※
※
※
※
※
※
※
※
※
※
※
※
※
※
※
※
※
※
※
※
※
※
※
※
※
※
※
※
※
※
※
※
※
※
※
※
※
※
※
※
※
※
※
※
※
※
※
※
※
※
※
※
※ 添付のPDFにはお客様が登録 された情報が入っています。 パスワードもこちらにあり ますのでお忘れ場合はこち らのメールより確認するこ とも可能です。

## メールが3通届きます。 【注意】まだお手続きは完了していません。 ②仮登録完了メール

| 18:4                                                                                                    | 41 <b>! ? •</b>                                                                                                    |  |  |  |  |  |
|----------------------------------------------------------------------------------------------------|----------------------------------------------------------------------------------------------------|--|--|--|--|--|
| $\leftarrow$                                                                                                    |                                                                                                    |  |  |  |  |  |
| From                                                                                                    | no-reply@smartstamprally.digital                                                                                                    |  |  |  |  |  |
| То                                                                                                    |                                                                                                    |  |  |  |  |  |
| 認証                                                                                                    | このメールの認証情報                                                                                                    |  |  |  |  |  |
| 【電子<br>ki-To<br>tratic                                                                                                    | 【電子版おき得乗船券2024】仮登録完了 O<br>ki-Toku Special Ticket: Temporary Regis<br>tration ★                                                                                                    |  |  |  |  |  |
|                                                                                                    | ールは、自動的に配信しています。<br>返信いただいてもお問い合わせにはお答えできませんの<br>じめご了承ください。<br>sh is below the Japanese text.<br>need an English translation, please scroll down to<br>ttom of the page."<br>花子 さま<br>一仮登録をしました。 |  |  |  |  |  |
| 【キャンペーンURL】<br>https://smartstamprally.digital/okiislands/lcLALlyMelMJa/m<br>ember-<br>4/sid/66566b27UfnzbvfUXmSzokaJyewbimPRwJmAPR<br>上記URLの有効期限は24時間です。<br>24時間以内にお手続きをされなかった場合は、お手数ですが再<br>度お申込みからお願いいたします。 |                                                                                                    |  |  |  |  |  |
| 【ご注:<br>■上記<br>ルソフ                                                                                                    | 意】<br>に記載されたURLが2行に渡っている場合、お使いのメー<br>トによっては、正しいページにアクセスできないことがあ<br>移動 返信・転送 削除 その他                                                                                                    |  |  |  |  |  |

こちらのURLを24時間以内 にクリックして本登録完 了です!

※3通目は宿泊・体験予約のご案内メール となっております。

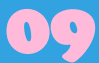

### URLをクリックすると下記の画面に遷移します。 これで登録完了です。このページを画面保存またはお気 に入り登録しておくと便利です。

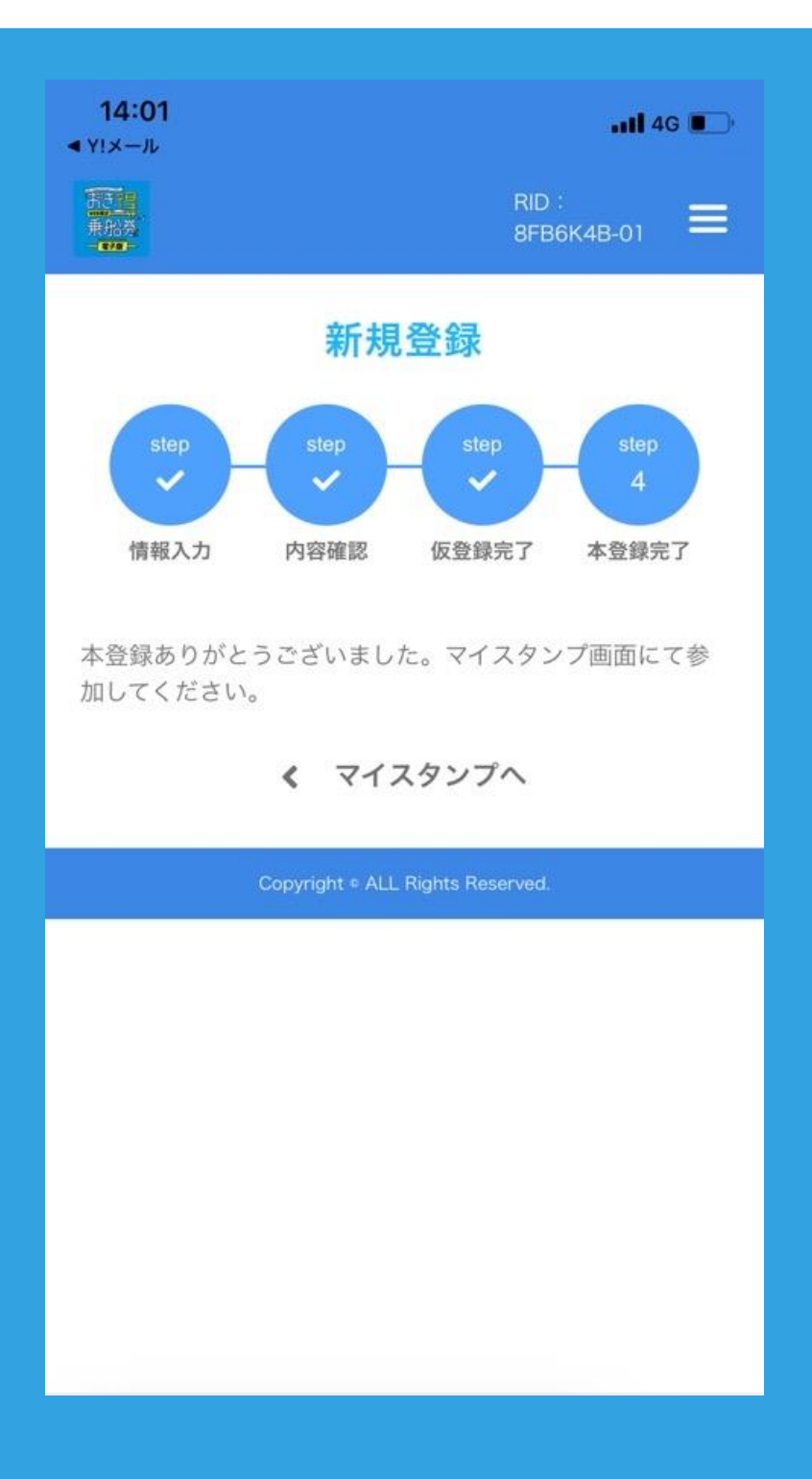

| From                                                                               | no-reply@sma                                                                         | artstamprally.dig                                                         | ital                   | ^                        |     |              |             |
|------------------------------------------------------------------------------------|--------------------------------------------------------------------------------------|---------------------------------------------------------------------------|------------------------|--------------------------|-----|--------------|-------------|
| То                                                                                 |                                                                                      |                                                                           |                        |                          |     |              |             |
| 認証                                                                                 | このメー <mark>ル</mark> の認                                                               | 証情報                                                                       |                        |                          |     |              |             |
| 【電子版<br>ki-Tok<br>plete                                                            | 反おき得乗船<br>u Special ٦                                                                | 胎券 2024】本<br>Γicket: Regist<br>₂₀                                         | 登録完了<br>ration C       | O<br>om<br>☆<br>翟曰 15:33 |     |              |             |
| <br>*本メーJ<br>直接ご返<br>で、<br>あらかじ<br>"English<br>If you ne<br>the botte<br><br>隠岐 花子 | レは、自動的に配<br>信いただいても<br>めご了承くださ<br>is below the J<br>eed an English<br>om of the page | 配信しています。<br>お問い合わせにはま<br>い。<br>apanese text.<br>translation, pleas<br>e." | 8答えできま<br>e scroll dov | せんの<br>vn to             | スタン | ンプラリ<br>ウザのU | リーの<br>RLです |
| ユーザー<br>以下URL<br>【キャン<br>https://s<br>ember-in                                     | 本登録を完了し<br>からログインを<br>ペーンURL】<br>martstamprall<br>ndex<br>画面をホーム画                    | ました。<br>してください。<br>y.digital/okiislands<br>面に保存いただく、                      | o/lcLALlyMe            | IMJa/m                   |     |              |             |
| ロクイン                                                                               | 画面をホーム画<br>。                                                                         | 面に保存いただくと                                                                 | こすぐに確認                 | かできて                     |     |              |             |

おこまりごと Q&A

## 01 申込後、メールが届かない

・ドメイン拒否設定になっていないか確認してください。ドメインは『@bokun.io』と
 『@smartstamprally.digital』です。

・迷惑メールフォルダに入っていないか確認してく ださい。

・メールアドレスを登録された際に間違っている可能性がございます。その場合は正しいメールアドレスでもう一度お申込みお願いいたします。
 それでも届かない場合は恐れ入りますが別のメールでお申込みお願いいたします。

# ●I QRコードが読み込めない。 ブラウザからカメラが起動しない。

#### i Phone

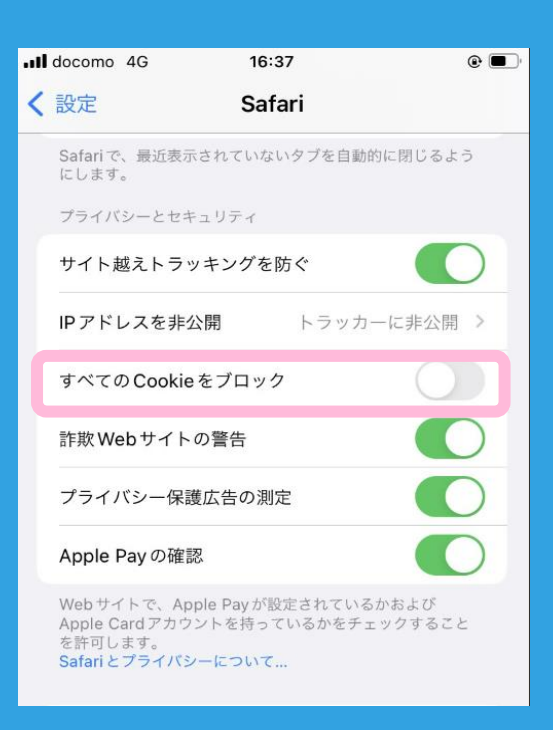

## Step 1

ブラウザでCookieを受け入れる設定になっているかご確 認ください。

設定 > Safari > すべての「Cokieをブロック」を 「オフ」にしてCookieを有効にしてください。

※ご使用のブラウザがSafariの場合。その他のブラウザご使用の場合は該当のブラウザ のCokieのブロックをオフ

# ●I QRコードが読み込めない。 ブラウザからカメラが起動しない。

| Safari    | カメラ         | 編集 |
|-----------|-------------|----|
| すべてのWEBサイ | トでカメラへのアクセス |    |
| 確認        |             | ✓  |
| 拒否        |             |    |
| 許可        |             |    |
|           |             |    |
|           |             |    |
|           |             |    |
|           |             |    |
|           |             |    |

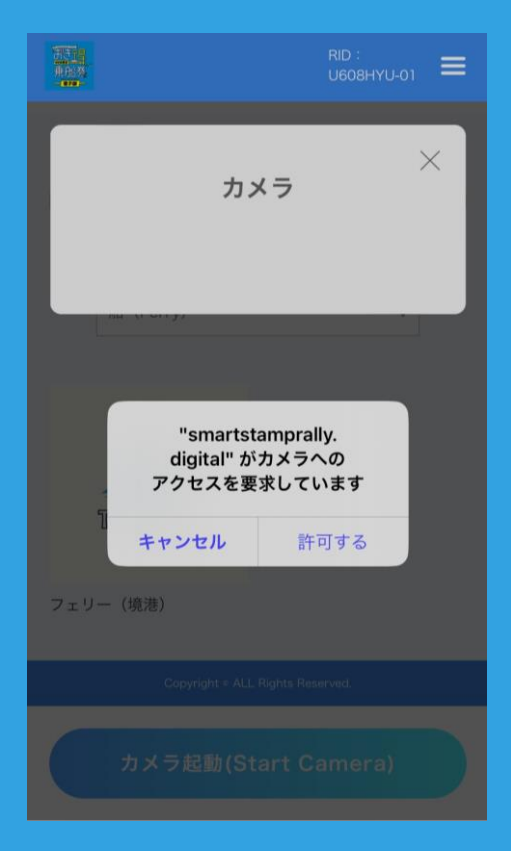

## Step 2

i Phone

ブラウザでカメラを開くことを許可しているかご確認く ださい。 設定 > Safari > カメラ > 「確認」または「許可」に設定

※ご使用のブラウザがSafariの場合。その他のブラウザご使用の場合は該当のブラウザ で同様の設定をお願いいたします。 ※「確認」にするとカメラを起動する際に右図のような確認画面が表示されます。

# ●3 QRコードが読み込めない。 ブラウザからカメラが起動しない。

#### Android

| ÷       | サイトの設定 🕜              | ÷                   | Cookie                                                      | Q                                      | :                |
|---------|-----------------------|---------------------|-------------------------------------------------------------|----------------------------------------|------------------|
| :=      | すべてのサイト               | Cooki<br>イルて<br>が行な | e は、アクセスしたサイトに<br>です。サイトではこのファイ<br>いった設定が記憶されます。            | こよって作成される<br>ルを使用して各ユー<br>2つ目の「サードバ    | ファ<br>-ザー<br>ペーテ |
| •       | Cookie<br>許可          | ィの (<br>に表示<br>を所有  | Cookie」は、他のサイト、<br>たされているコンテンツの一<br>可しているサイトによって作           | つまり現在ウェブペー<br>一部(広告、画像なと<br>E成されます。    | ージ<br>ご)         |
| $\odot$ | 位置情報                  | ۲                   | Cookie を許可<br>サイトは通常どおり動作                                   | します                                    |                  |
|         |                       | 0                   | <b>シークレット モードで</b><br>Cookie をブロックする<br>一部のサイトで機能を使<br>あります | <b>でサードパーティ(</b><br>る<br>用できなくなる可能     | <b>D</b><br>診性が  |
| Ŷ       | <b>マイク</b><br>最初に確認する | 0                   | <b>サードパーティの Coc</b><br>一部のサイトで機能を使<br>あります                  | o <mark>kie をブロックす</mark><br>用できなくなる可能 | <b>る</b><br>1性が  |
| (0)     | モーション センサー<br>許可      | 0                   | すべての Cookie をブロ<br>ません)<br>多くサイトで機能を使用                      | ロックする(推奨<br>できなくなる可能性                  | <b>され</b>        |

## Step 1

ブラウザでCokieを受け入れる設定になっているかご確認 ください。

### Chromeアプリ>設定>サイトの設定

※機種によって異なります。

# ●3 QRコードが読み込めない。 ブラウザからカメラが起動しない。

#### Android

| ÷   | サイトの設定 🛛 💡             | 13:11 🗖 🗖 🗖 • 🤤                             | 4G+ 🖌 | 1 |
|-----|------------------------|---------------------------------------------|-------|---|
| :=  | すべてのサイト                | ← カメラ                                       | Q     | : |
| ٩   | <b>Cookie</b><br>許可    | <b>カメラ</b><br>サイトにカメラの使用を許可する前に確認する<br>(推奨) |       | D |
| 0   | <b>位置情報</b><br>最初に確認する | 許可 - 1<br>⑤ https://smartstamprally.digital |       | ^ |
|     | <b>カメラ</b><br>最初に確認する  |                                             |       |   |
| Ŷ   | <b>マイク</b><br>最初に確認する  |                                             |       |   |
| 6.5 | モーション センサー             |                                             |       |   |

## Step 2

ブラウザでカメラを開くことを許可しているかご確認く ださい。

Chromeアプリ>設定>サイトの設定

※許可できていると右図のような画面となります。 ※機種によって異なります。

# おき得乗船券の事前準備は完了です! お気をつけてお越しくださいませ。